#### MATH 0310

#### Section 18.3 Absolute-Value Equations and Inequalities Supplement

**Objective:** Evaluate an Absolute Value Expression.

#### **Absolute Value**

The absolute value of x, denoted |x|, is defined as

$$\left| x \right| \!=\! \begin{cases} x, \text{ if } x \!\geq\! 0 \\ -x \text{ if } x \!<\! 0 \end{cases}$$

Essentially, we are looking at the distance from zero on the number line.

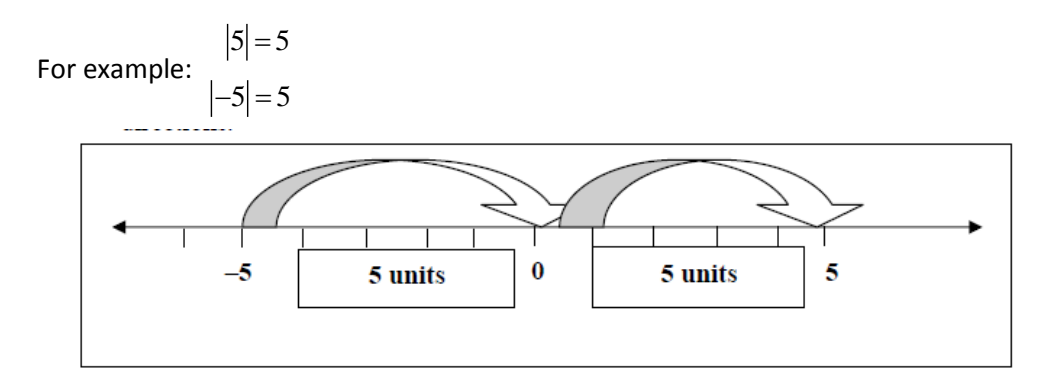

So even though 5 and -5 are different they have the same absolute value.

Note that |x| is always nonnegative.

# **Critical Thinking:**

- 1. What is the value of  $\frac{x}{|x|}$  when x is positive?
- 2. What is the value of  $\frac{x}{|x|}$  when x is negative?
- 3. Are there any values of x that would make the following true? |3x+7| = -4

Recall that **evaluating** algebraic expressions means to **substitute** a number for each variable in the expression and calculate the result.

For example: Evaluate |x + y|, use x = 3, and y = -5

**Solution:** 
$$|3+(-5)| = |-2| = 2$$

More examples:

| 1. Evaluate the following expression when | Solution:   |
|-------------------------------------------|-------------|
| v = -3                                    |             |
|                                           | 12 -  2(-3) |
| 12 -  2v                                  | 12- -6      |
|                                           | 12 - 6 = 6  |

2. Evaluate the following expression when m=4, n=-4 and p=-4

$$3 - (p + |m - n|) 3 - (-4 + |4 - (-4)|) 3 - (-4 + |8|) 3 - (-4 + 8)$$

# You try:

| 1. <b>Evaluate</b> $-3 2t+6 $ if $t=-1$           | 112 |
|---------------------------------------------------|-----|
| 2. Evaluate $ 6x + y $ if $x = -2$ and $y = 3$    | 2.9 |
| 3. Evaluate $ -x  -  -y $ if $x = -2$ and $y = 3$ | 31  |

# Note about the TI 83/84 Graphing Calculator:

To find the absolute value of a number, press MATH, arrow (>) to **NUM**eric, select **1:abs(** and press ENTER).

3 - 4 = -1

Answers:

For the **older versions of TI-83/84**, **abs(** will be on your home screen. Type the numerical express you want to take the absolute value of, press the right parentheses ) and then press ENTER.

For the **newer TI-84s**, when you select MATH ▶ ENTER, absolute value bars will appear on the home screen. Type the numerical expression you want to find the absolute value of and press ENTER.